## Pulling A Cash Out Daily User Batch Report

Clients can pull Daily User Batch reports from the reporting portal. Follow these steps:

- 1. Open portal.agiletix.com.
- 2. Login with your user information.

| ſ  | A A                               | gile Portal Login            |  |
|----|-----------------------------------|------------------------------|--|
|    | Username:<br>Password:<br>Domain: |                              |  |
|    | F                                 | Login<br>orgot Your Password |  |
| 24 |                                   | Help Center Agile TIX        |  |
| h  |                                   | Help Center Aglie IIX        |  |

3. Select **Reports** from the menu.

| A  | Home       |
|----|------------|
|    | Events     |
|    | Schedule   |
| ŤŤ | Customers  |
| \$ | Box Office |
| Ê  | Reports    |
| 8  | Users      |

4. Open the **Accounting** category.

## Accounting

5. Select Agent Cash Out/User Batch Audit.

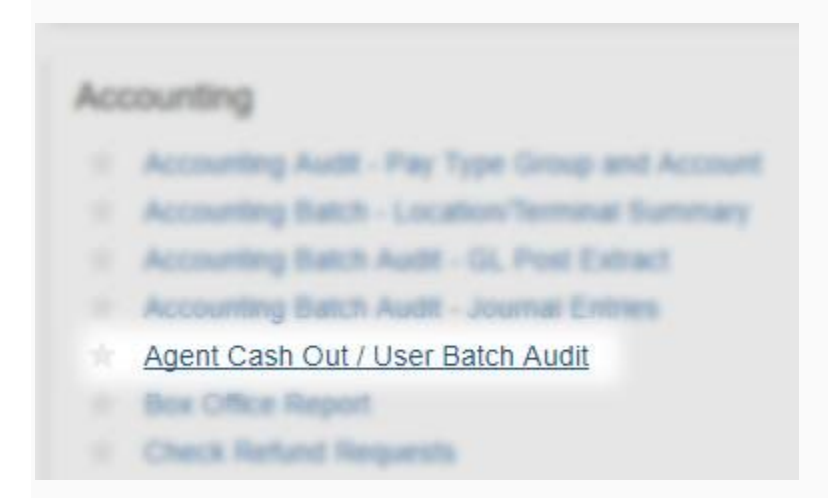

6. Choose the **User** from the drop-down menu.

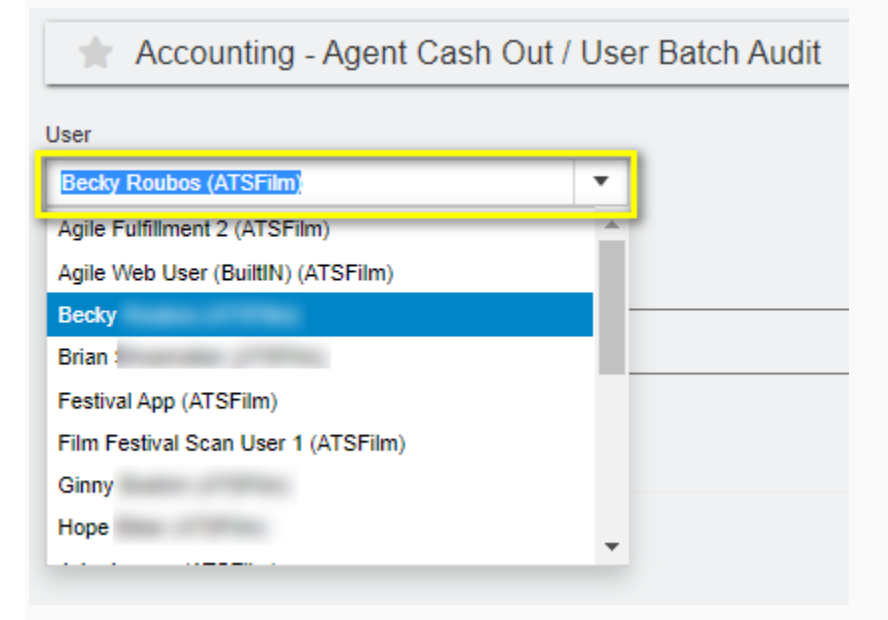

7. Choose the User Batch date that you wish to pull.

| 🔺 Accounting - Agent Cash Out / | User Batch Audit |  |  |  |  |
|---------------------------------|------------------|--|--|--|--|
| User                            |                  |  |  |  |  |
| Becky                           | •                |  |  |  |  |
| User Batch                      |                  |  |  |  |  |
| Dec 05 2017 11:15:18 AM         | <b>T</b>         |  |  |  |  |
| Apr 15 2019 10:06:04 AM         | •                |  |  |  |  |
| Feb 15 2019 2:39:16 PM          |                  |  |  |  |  |
| Oct 09 2018 12:33:47 PM         |                  |  |  |  |  |
| Oct 08 2018 1:58:27 PM          |                  |  |  |  |  |
| Mar 05 2018 9:39:38 AM          |                  |  |  |  |  |
| Mar 02 2018 2:41:16 PM          | _                |  |  |  |  |
| Feb 16 2018 10:26:13 AM         |                  |  |  |  |  |
| Dec 05 2017 11:15:18 AM         | <b>•</b>         |  |  |  |  |

8. Check **Include Sales by Event/Item Details**. This will pull all of the detail information that this user sold.

Include Sales by Event/Item Details

9. Click on the **PDF** button to pull the report.

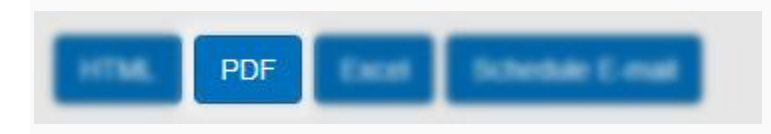

10. Save to your computer.